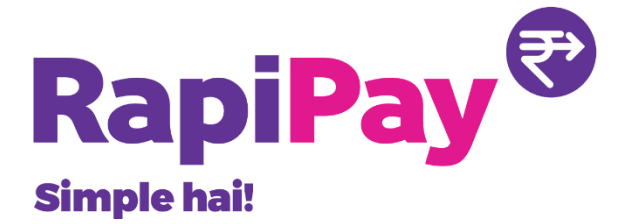

## LOGIN PROCESS END TO END FLOW Rapipay Fintech

## End to End flow document for Revamped Login process

The entire Login process has been revamped. The entire changes are as highlighted below:

1. The Login page has been changed where now captcha will appear in alphanumeric with capital letters only

| BILL PAYMENT<br>SIMPLE HAI!   | Customer Care Number : +91-120-6366034                           |
|-------------------------------|------------------------------------------------------------------|
| Now pay any bill with RapiPay | Renerate Autor<br>Renerative Agent?<br>Sign in Lo continues      |
|                               | 796783452                                                        |
| GAS DOOD                      | GESCAI73 - Forgot Password<br>Agent Login FOS Login              |
|                               | Grievance   Terms & Conditions   FAQ   KYC Policy  <br>Tutorials |

2. Post entering Agent name and password, a pop-up will appear to enter Login PIN. This is mandatory even if the Agent has disabled two-way security.

| CUSTOM        | EDC                                                              |           |                 |
|---------------|------------------------------------------------------------------|-----------|-----------------|
|               | Second Step Verification                                         |           | +91-120-6366034 |
|               | Pin      SMS      Email      Google Authenticator                |           | Google Play     |
|               | Pin                                                              | \$        |                 |
| <b>198</b>    | Submit Cancel                                                    | Reset Pin | <b>a</b> o<br>2 |
| WITH HOSPIC   | Note: If your login pin is not set, please reset your login pin. |           | ø               |
| MEDICAL POLIC |                                                                  |           | C 025506        |

3. Pop up will appear for the below scenarios for all cases:

- i. Agent logins first time in the day
- ii. Agent does any subsequent login post first login from a different machine/network/browser than his first login

4. In case login pin has not been set earlier, then Agent can set login pin using "Reset PIN" option on the same pop-up.

| CUSTOM      | EDC                                                              | -               |             |
|-------------|------------------------------------------------------------------|-----------------|-------------|
|             | Second Step Verification                                         | +91-120-6366034 |             |
|             | Pin SMS Email Google Authenticator                               |                 | Google Play |
|             | Pin                                                              | 8               |             |
|             | Submit Cancel                                                    | Reset Pin 👌     |             |
| WITH HOSPIC | Note: If your login pin is not set, please reset your login pin. |                 | 6           |

5. Post "Reset PIN" request, OTP will be triggered to registered mobile number. Agent can request for "Resend OTP", but this can be requested only to a maximum of 3 times in a single request. Post 3 attempts, Agent needs to repeat the same process again.

| CUSTOM            | CREATE PIN  |                 |
|-------------------|-------------|-----------------|
|                   | ОТР         | +91-120-6366034 |
|                   | New Pin     | Resend OTP      |
| WITH HOSPICA      | Confirm Pin | 6               |
| MEDICAL POLIC     | Submit      | Cancel          |
| DEMILIM AT # 25/M |             | ¢ 0355Q6        |

6. Agent can also choose SMS for second step verification where agent needs to login using OTP triggered to registered mobile number

| 10                           |                                     | Customer Care Number : +91 | -120-6366034    |
|------------------------------|-------------------------------------|----------------------------|-----------------|
|                              | Second Step Verification            |                            | Google Play     |
|                              | Pin  SMS Email Google Authenticator | 2.                         |                 |
|                              | OTP                                 | Ø.                         |                 |
| WITH HOSPICA                 | Submit Cancel                       | Resend OTP                 | 10              |
| MEDICAL POLIC                |                                     |                            |                 |
| PREMIUM AT ₹ 25/ N           | 266024                              | ,                          | EZ3NDZ          |
| FOR MORE QUERIES CALL 0120-6 | 366034                              | SIGN IN                    | Forgot Password |
|                              |                                     |                            | 500 Lank        |

7. After successful login, agent is shown the home screen of Agent Portal. There has been changes also for Agent profile.

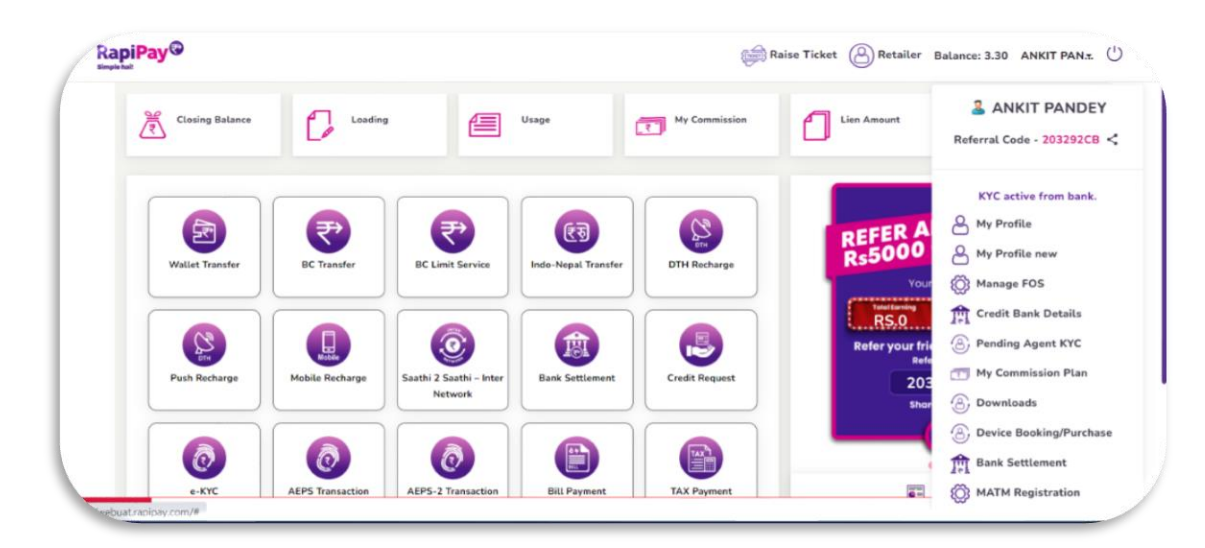

Agent now needs to click on "My Profile new", where one will be shown updated options to change login credentials (password, Transaction PIN, Login PIN)

| 🗏 My Profile                  |                                                                                                    |
|-------------------------------|----------------------------------------------------------------------------------------------------|
| Change Password               | Change Password                                                                                                    |
| Transaction Pin<br>Setting    | Old Password*                                                                                                    |
| Change Login Pin              | New Password*                                                                                                    |
| Essential Service ID-<br>Card | Confirm New Password*                                                                                                    |
| En Covid Letter               | NOTE: Required minimum 1 Number, 1 Capital Letter, 1 Small Letter and 1 Special Character and minimum length should be 8. |
| Certificate                   | Submit                                                                                                    |
| Exemption Letter              |                                                                                                    |
|                               |                                                                                                    |

8. For Change password option, post agent's login, agent just needs to enter old password, new password and confirm the new password for successful Password change as depicted in the above image. No OTP is required for this change

9. For transaction PIN, Agent has option to enable or disable TPIN. For both cases, Agent needs to enter OTP. In case agent chooses to disable TPIN, Agent also needs to enter OTP triggered to registered mobile number. In case agent is required to enable TPIN, in addition to OTP, agent also needs to enter new PIN which is set as the new TPIN. Both scenarios are depicted in the below images.

| RapiPay @                             | Raise Ticket 🙆 Retailer Balance: 3.30 ANKIT PAN.z. 🕛                                                                                                    |
|---------------------------------------|----------------------------------------------------------------------------------------------------|
| 🗐 My Profile                          |                                                                                                    |
| Change Password                       | Enable/Disable TPIN                                                                                                    |
| Transaction Pin<br>Setting            | Disable TPin                                                                                                    |
| Change Login Pin                      |                                                                                                    |
| Essential Service ID-<br>Card         |                                                                                                    |
| Covid Letter                          |                                                                                                    |
| Certificate                           |                                                                                                    |
| Exemption Letter                      | $\bigcirc$                                                                                                    |
| Network Reversal                      | banking Credit requests will be processed for YES Bank and AXIS BANK Virtual account only and the net banking deposit for rest of the banks will be processed after a |
|                                       |                                                                                                    |
| RapiPay®                              | Raise Ticket 🙆 Retailer Balance: 3.30 ANKIT PAN. 🔱                                                                                                    |
| My Profile                            |                                                                                                    |
| Change Password                       | Enable/Disable TPIN                                                                                                    |
| Transaction Pin                       |                                                                                                    |
| Setting                               | Disable TPIN                                                                                                    |
| Change Login Pin                      | Enter OTP                                                                                                    |
| Essential Service ID-<br>Card         | Resent OTP                                                                                                    |
| Covid Letter                          | Submit                                                                                                    |
| S Certificate                         |                                                                                                    |
| S Exemption Letter                    | 0                                                                                                    |
| S Network Reversal                    | $\Theta$                                                                                                    |
| totion: be processed for VES Bank and | AXIS BANK Virtual account only and the net braking deposit for rest of the banks will be processed after 6 days. Please note IDBI, IDFC.SIB,ICICI banks have been     |
| (                                     |                                                                                                    |
| RapiPay                               | Raise Ticket (2) Retailer Balance: 3.30 ANKIT PAN. (1)                                                                                                    |
| My Profile                            |                                                                                                    |
| Change Password                       | Enable/Disable TPIN                                                                                                    |
| Transaction Pin<br>Setting            | Dirable TON                                                                                                    |
| Change Login Pin                      |                                                                                                    |
| Essential Service ID-                 |                                                                                                    |
| Card                                  | Gubmit Cancel                                                                                                    |
| Covid Letter                          |                                                                                                    |
| Certificate                           |                                                                                                    |
| S Exemption Letter                    | $\bigcirc$                                                                                                    |
| Network Reversal                      |                                                                                                    |

| RapiPay®                      | 📾 Raise Ticket 🙆 Retailer Balance: 3.30 ANKIT PAN.T. 🕛                                                                                                    |
|-------------------------------|----------------------------------------------------------------------------------------------------|
| 🗐 My Profile                  |                                                                                                    |
| Change Password               | Enable/Disable TPIN                                                                                                    |
| Transaction Pin<br>Setting    | Enable TPin                                                                                                    |
| Change Login Pin              |                                                                                                    |
| Essential Service ID-<br>Card |                                                                                                    |
| Covid Letter                  |                                                                                                    |
| Certificate                   |                                                                                                    |
| Exemption Letter              |                                                                                                    |
| Network Reversal              |                                                                                                    |
| I.IDEC.SIB.ICICI banks have b | seen disabled for Credit Request till further notice. Please da not initiate any cash transaction in AXIS BANK for credit load. Dear RaniPay Saathi, for sales, produce |
| RapiPay@                      | Raise Ticket 🙆 Retailer Balance: 3.30 ANKIT PAN. 🕐                                                                                                    |
| 🗐 My Profile                  |                                                                                                    |
| Change Password               | CREATE TPIN                                                                                                    |
| Setting                       | Enter OTP                                                                                                    |
| Thange Login Pin              | Recent 01P                                                                                                    |
| Essential Service ID-<br>Card | New TPin 😡                                                                                                    |
| Covid Letter                  | Confirm Pin 🔯                                                                                                    |
| Certificate                   | Cancel                                                                                                    |
| Exemption Letter              |                                                                                                    |
| Network Reversal              | te any cash transaction in AXIS BANK for credit load. Dear RegiPer Sarthi, for sales, product and service related queries you can connect to your dedicated values      |
|                               |                                                                                                    |
|                               |                                                                                                    |
| RapiPay 9                     | 📾 Raise Ticket 🙆 Retailer Balance: 3.30 ANKIT PAN.T. 🙂                                                                                                    |
| My Profile                    |                                                                                                    |
| Change Password               | CREATE TPIN                                                                                                    |
| Transaction Pin<br>Setting    | ( <sup>079</sup>                                                                                                    |
| Change Login Pin              | Resent OTP                                                                                                    |
| Essential Service ID-<br>Card |                                                                                                    |
| Covid Letter                  | ···· • • •                                                                                                    |
| Certificate                   | Submit                                                                                                    |
| Exemption Letter              |                                                                                                    |
| Network Reversal              | 0                                                                                                    |

| RapiPay®                      | Raise Ticket 🙆 Retailer Balance: 3.30 ANKIT PAN.T. |
|-------------------------------|----------------------------------------------------|
| 🗐 My Profile                  |                                                    |
| Change Password               | Enable/Disable TPIN                                |
| Transaction Pin<br>Setting    | Disable TPin                                       |
| with Change Login Pin         |                                                    |
| Essential Service ID-<br>Card |                                                    |
| The Covid Letter              |                                                    |
| Certificate                   |                                                    |
| Exemption Letter              |                                                    |

10. Agent can change login PIN post login from my profile settings. Agent needs to enter Old PIN and then new PIN and confirm the new PIN to successfully change the login PIN.

| My Profile                                                                                                    |                                                                                              |                                                            |            |
|----------------------------------------------------------------------------------------------------|----------------------------------------------------------------------------------------------|------------------------------------------------------------|------------|
| My Pronte                                                                                                    |                                                                                              |                                                            |            |
| Change Password                                                                                                    |                                                                                              | Change Pin                                                 |            |
| Transaction Pin<br>Setting                                                                                                    | Old Pin*                                                                                     |                                                            |            |
| Change Login Pin                                                                                                    | New Pin*                                                                                     |                                                            |            |
| Essential Service ID-<br>Card                                                                                                    | Confirm New Pin*                                                                             |                                                            |            |
| Covid Letter                                                                                                    |                                                                                              |                                                            |            |
| Certificate                                                                                                    |                                                                                              | Submit                                                     |            |
| Exemption Letter                                                                                                    |                                                                                              |                                                            | C          |
| Network Reversal                                                                                                    |                                                                                              |                                                            |            |
| apiPay@                                                                                                    | is only as there is some issue in IMPS with the bank.:                                       | 🚎 Raise Ticket 🙆 Retailer Balance: 3.30 ANKI               | T PAN.     |
| AppiPay (Participation)<br>My Profile                                                                                                    | is only as there is some issue in IMPS with the bank.:                                       | Raise Ticket (2) Retailer Balance: 3.30 ANKT               | T PAN.T.   |
| AppiPay®<br>My Profile<br>Change Password                                                                                                    | is only as there is some issue in IMPS with the bank.:                                       | Raise Ticket 🙆 Retailer Balance: 3.30 ANKI<br>Change Pin   | T PAN.     |
| Approved the second second sec | or only at there is some issue in IMPS with the banks:                                       | Raise Ticket 🙆 Retailer Balance: 3.30 ANKI<br>Change Pin   | T PAN±     |
| Approvement of the second of the second of t | or only at there is some isome in TMPS with the bank.:                                       | Raise Ticket (2) Retailer Balance: 3.30 ANKT<br>Change Pin | T PAN.z. ( |
| Change Password<br>Transaction Pin<br>Setting<br>Change Login Pin<br>Essential Service ID-<br>Card                                                                                                    | Del Per<br>Certen Nes Per<br>Centen Nes Per                                                  | Raise Ticket 🙆 Retailer Balance: 3.30 ANKT                 | T PAN±     |
| Change Dassword<br>Transaction Pin<br>Setting<br>Change Login Pin<br>Essential Service ID-<br>Card<br>Covid Letter                                                                                                    | or only at there is some isome in IMPS with the banks:                                       | Raise Ticket 🙆 Retailer Balance: 3.30 ANKI<br>Change Pin   | T PAN±     |
| Change Legin Pin<br>Essential Service ID-<br>Card<br>Covid Letter<br>Certificate                                                                                                    | or only at there is some issue in IMPS with the banks:<br>Old Part<br>                       | Change Pin                                                 | T PAN±     |
| Ange Password<br>Change Password<br>Change Login Pin<br>Setting<br>Change Login Pin<br>Essential Service ID-<br>Card<br>Covid Letter<br>Certificate<br>Exemption Letter                                                                                                    | Ord Part<br>Ord Part<br>New Part<br>Control New Part<br>Control New Part<br>Control New Part | Raise Ticket (2) Retailer Balance: 3.30 ANKT               | T PAN±     |

11. Login PIN is different from Transaction PIN.